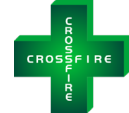

# The *CROSSFIRE* Controller Modbus Setup Guide

Document Version V1.0 (release date 2024-01-29)

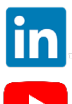

https://www.linkedin.com/company/lco-technologies/

https://www.youtube.com/@lcotechnologies8900

© 2017 - 2024 LCO Technologies. All rights reserved.

CONFIDENTIAL NOTICE. The information contained in this document and all attached documents is strictly confidential and contains proprietary information. It may only be used by the named addressee(s) and is also subject to the terms of any other confidentiality or nondisclosure agreement between parties. All other use is strictly prohibited. This publication is for informational purposes only. While every effort has been made to ensure accuracy, this publication shall not be read to include any warranty or guarantee, express or implied, including as regards the products or services described or their use or applicability. LCO Technologies (hereinafter "LCO Technologies" or "LCO") reserves the right to modify or improve the designs or specifications of its products at any time without notice. All sales are governed by LCO terms and conditions which are available upon request. LCO accepts no responsibility for proper selection, use or maintenance of any product, which remains solely with the purchaser and/or end-user. LCO Technologies, and the CROSSFIRE logo are trademarks and service marks of LCO Technologies. All other marks are the property of their respective owners.

LCO Technologies 115 – 1829 54 Street SE Calgary, AB T2B 1N5 info@lcotechnologies.com

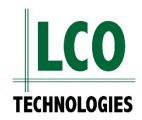

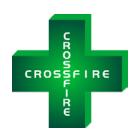

# **Table of Contents**

| Table of Contents                                              | 2   |
|----------------------------------------------------------------|-----|
| Introduction                                                   | 3   |
| Revision History                                               | 4   |
| Modbus Map V38R08:                                             | 5   |
| Installation Instructions                                      | .19 |
| Step 1: Wire the controller to the host SCADA network          | .19 |
| RS485 Communications:                                          | .19 |
| RS232 Communications:                                          | .19 |
| Ethernet:                                                      | .20 |
| Step 2: Install a two-position selector switch                 | .20 |
| Step 3: Set software parameters                                | .21 |
| Download Software                                              | .21 |
| Set up Local Control Mode (Required for Remote Communications) | .21 |
| Set Software Parameters for RS485                              | .22 |
| Set Software Parameters for Ethernet Communications            | .22 |
| Optional Configuration                                         | .23 |
| Step 4: Check for successful communication                     | .24 |
| Status Code Interpretation                                     | .25 |
| Troubleshooting                                                | .29 |
| FAQ                                                            | .31 |
| Scenario Based Monitoring                                      | .32 |
| Alternative Configuration                                      | .33 |
| Step 1: Download SocketMaster                                  | .33 |
| Step 2: Setup Local Network                                    | .33 |
| Step 3: Connect and Gather Data                                | .33 |

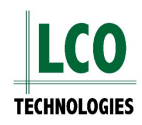

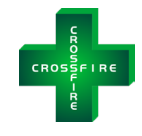

# Introduction

The CROSSFIRE smart controller is used to run the suite of CROSSFIRE products, including the chemical injection pump, instrument air compressor and vapor recovery unit. The controller has a separate application required to run and configure the devices and is available for both mobile (Apple and Android) and desktop (windows) products. Additionally, the controller comes fully compatible with standard Modbus protocol where almost all parameters for monitoring and controlling CROSSFIRE devices have an available register. There are over 250 registers available, some are read only, and some have both read/write capabilities to offer full remote control of the CROSSFIRE unit through your host SCADA system, such as motor RPM and ON/OFF functionality. Values changed in the app will automatically update for the SCADA host system to view, and visa versa.

There are three ways to communicate via Modbus:

- 1. Ethernet (advanced controller model only)
- 2. RS485 (basic and advanced controller models)
- 3. RS232 (custom order controller required or controller with hardware V2.3 or later)

A customer can choose to communicate by one of the three following ports, not multiple. Both serial ports (RS232 and RS485) can poll 8 registers at a time, whereas Ethernet can poll 124 registers at one time. A Modbus map with the complete list of available registers and a description with data types is available as a separate excel spreadsheet, as well as listed on the following pages.

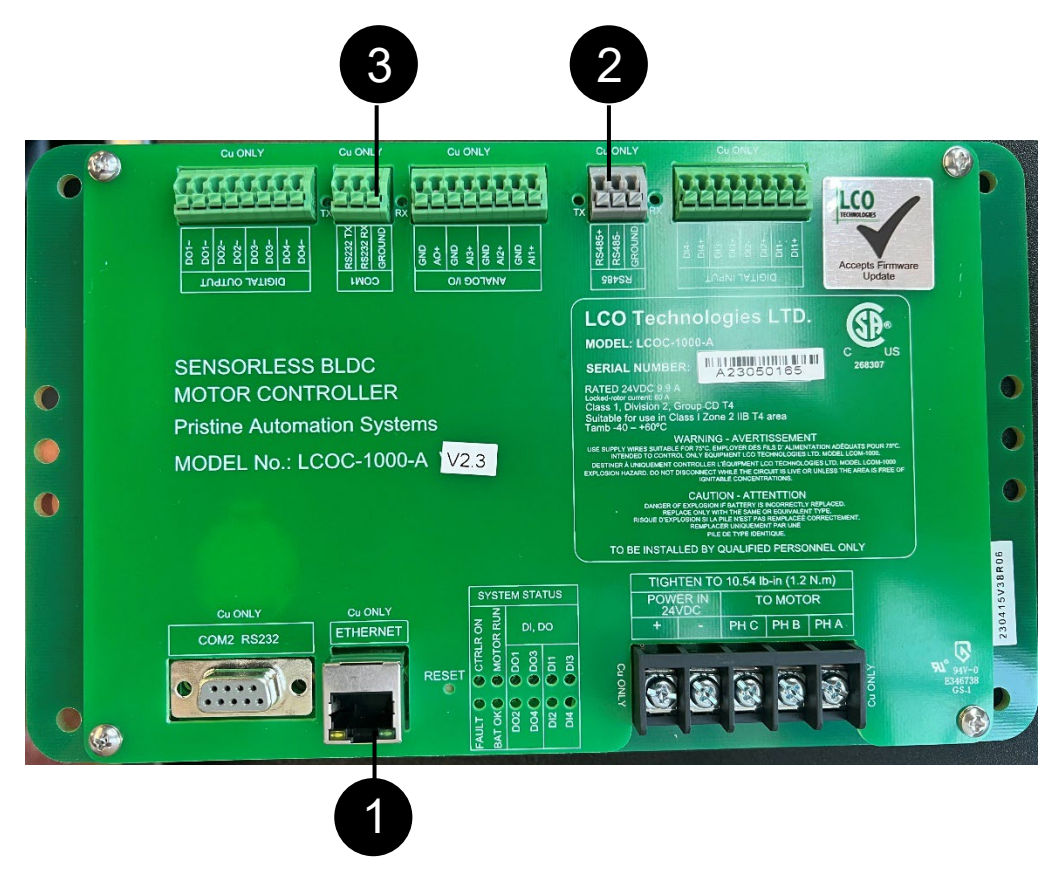

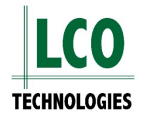

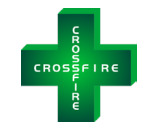

# **Revision History**

In an ongoing effort to improve our products and services, LCO Technologies will release new products, software and firmware to the marketplace. Occasionally with new releases of firmware, the Modbus map will change. Every effort will be taken to improve functionality from a previous firmware installation. Updating the controller firmware should not negatively affect existing Modbus communications established in the field and rather add additional registers. New installations should add additional registers to take advantage of incremental functionality. We would encourage you to review the revision history to see if they apply to your specific site and installation and be aware of any potential changes.

### Version V38 R08 (2023-11-15)

- Added IBatt (battery current) to MODBUS holding registers 38 & 39
  - Enter setPwrEnerCalcEn 1 command in "Terminal" tab (described in Firmware V38R06 release notes) to engage feature and display real time power, energy and battery current

### Version V38 R01 (2022-08-22)

Initial boot loadable firmware release and Modbus map

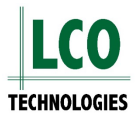

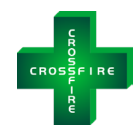

# Modbus Map V38R08

| //********                                                               | //************************************* |                   |                                                                                                    |                 |            |                      |  |  |  |
|--------------------------------------------------------------------------|-----------------------------------------|-------------------|----------------------------------------------------------------------------------------------------|-----------------|------------|----------------------|--|--|--|
| // Crossfire Controller supports standard ModBus/RTU prototype as below: |                                         |                   |                                                                                                    |                 |            |                      |  |  |  |
|                                                                          |                                         |                   |                                                                                                    |                 |            |                      |  |  |  |
|                                                                          | <b>Standard</b>                         | MB                |                                                                                                    |                 |            |                      |  |  |  |
|                                                                          | registers                               |                   |                                                                                                    |                 |            |                      |  |  |  |
|                                                                          | 0x = Coil =<br>09999                    | = 00000-          |                                                                                                    |                 |            |                      |  |  |  |
|                                                                          | 1x = Discr                              | rete Input = 1    | 0000-19999                                                                                                    |                 |            |                      |  |  |  |
|                                                                          | 3x = Input                              | Register = 3      | 30000-39999                                                                                                    |                 |            |                      |  |  |  |
|                                                                          | 4x = Holdi                              | ing Register      | = 40000-49999                                                                                                    |                 |            |                      |  |  |  |
|                                                                          |                                         |                   |                                                                                                    |                 |            |                      |  |  |  |
| // Maxi                                                                  | mum of 8 c                              | onsecutive c      | oils (0XXXX) can be read per                                                                                                    |                 |            |                      |  |  |  |
| // Maxi                                                                  | mum of 8 c                              | '<br>onsecutive S | Status registers (1XXXX) can be read p                                                                                                    | ber instruction |            |                      |  |  |  |
| with FC 02                                                               | 2                                       |                   | 5 ( )                                                                                                    |                 |            |                      |  |  |  |
| // Maxi<br>with FC 04                                                    | mum of 8 c<br>4                         | onsecutive Ir     | nput registers (3XXXX) can be read pe                                                                                                    | er instruction  |            |                      |  |  |  |
| // Maxi                                                                  | mum of 8 c                              | onsecutive H      | lolding registers (4XXXX) can be read                                                                                                    | per instruction |            |                      |  |  |  |
| with FC 03                                                               | 3                                       |                   |                                                                                                    |                 |            |                      |  |  |  |
| // 1 Ho                                                                  | Iding registe                           | ers (4XXXX)       | can be written per instruction with                                                                                                    |                 |            |                      |  |  |  |
| FC 06<br>//*********                                                     | *****                                   | *****             | *******                                                                                                    |                 |            |                      |  |  |  |
|                                                                          |                                         |                   |                                                                                                    |                 |            |                      |  |  |  |
|                                                                          |                                         |                   |                                                                                                    |                 |            |                      |  |  |  |
| Register                                                                 | Type                                    | Type and          | Description                                                                                                    | Road/Write      | Unite      | Range/Comment        |  |  |  |
| Map                                                                      | <u>-1700</u>                            | size              |                                                                                                    |                 | <u>ome</u> | <u>Range/Comment</u> |  |  |  |
| 00000                                                                    | Coil                                    | 1 bit             | Run/Stop motor (Pair 1). Pair up<br>with Holding Register 0 only. Use<br>either pair 1 or pair 2 but not both.<br>Mix and match is not allowed.   | Read/Write      | -          | 0/1                  |  |  |  |
| 00001                                                                    | Coil                                    | 1 bit             | Rotational Direction                                                                                                    | Read/Write      | -          | 0/1                  |  |  |  |
| 00002                                                                    | Coil                                    | 1 bit             | DO1 On/Off                                                                                                    | Read/Write      | -          | 0/1                  |  |  |  |
| 00003                                                                    | Coil                                    | 1 bit             | DO2 On/Off                                                                                                    | Read/Write      | -          | 0/1                  |  |  |  |
| 00004                                                                    | Coil                                    | 1 bit             | DO3 On/Off                                                                                                    | Read/Write      | -          | 0/1                  |  |  |  |
| 00005                                                                    | Coil                                    | 1 bit             | DO4 On/Off                                                                                                    | Read/Write      | -          | 0/1                  |  |  |  |
| 00006                                                                    | Coil                                    | 1 bit             | Run/Stop motor (pair 2). Pair up<br>with Holding Register 180 only. Use<br>either pair 1 or pair 2 but not both.<br>Mix and match is not allowed. | Read/Write      | -          | 0/1                  |  |  |  |

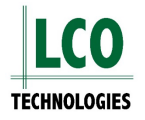

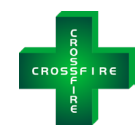

| 00007 | Coil                | 1 bit                       | MBIOCtrl enable bit: Enable IO's<br>being controlled via ModBus –<br>1:Enable, 0:Disable                                                      | Read/Write | -      | 0/1    |
|-------|---------------------|-----------------------------|----------------------------------------------------------------------------------------------------|------------|--------|--------|
| 00008 | Coil                | 1 bit                       | SPARE                                                                                                    | -          | -      | 0/1    |
| 00009 | Coil                | 1 bit                       | MBeditPharam enable bit: Allow<br>parameter changes via Modbus,<br>such as plunger sizes, lengths, etc.<br>1:allow, 0:not allow               | Read/Write | -      | 0/1    |
| 00010 | Coil                | 1 bit                       | SolBpCtrl enable bit: Allow<br>SolBpCtrl parameter changes via<br>Modbus, such as timeBlkInSec,<br>p1FlowRateSP, etc. 1:allow, 0:not<br>allow | Read/Write | -      | 0/1    |
| 00011 | Coil                | 1 bit                       | Allow Freeze Protection.1: allow, 0: not allow                                                                                                | Read/Write | -      | 0/1    |
| 00012 | Coil                | 1 bit                       | Select temperature type to display<br>on 400182. 1: Fahrenheit, 0:<br>Celsius                                                                 | Read/Write | -      | 0/1    |
| 10000 | Otatura             | 4 6:4                       | DI4 insult status                                                                                                    | Deed       |        | 0/4    |
| 10000 | Status              | 1 DIT                       | DIA input status                                                                                                    | Read       |        | 0/1    |
| 10001 | Status              | 1 DIL<br>1 bit              | DI2 input status                                                                                                    | Read       |        | 0/1    |
| 10002 | Status              |                             | DI3 input status                                                                                                    | Read       |        | 0/1    |
| 10003 | Status              | 1 DIL<br>1 bit              | Controller type 1: Advenged 0:                                                                                                    | Read       |        | 0/1    |
| 10004 | Status              |                             | Basic                                                                                                    | Reau       |        | 0/1    |
| 10005 | Status              | 1 bit                       | SPARE                                                                                                    | Read       |        | 0/1    |
| 10006 | Status              | 1 bit                       | SPARE                                                                                                    | Read       |        | 0/1    |
| 10007 | Status              | 1 bit                       | DO1 output status                                                                                                    | Read       |        | 0/1    |
| 10008 | Status              | 1 bit                       | DO2 output status                                                                                                    | Read       |        | 0/1    |
| 10009 | Status              | 1 bit                       | DO3 output status                                                                                                    | Read       |        | 0/1    |
| 10010 | Status              | 1 bit                       | DO4 output status                                                                                                    | Read       |        | 0/1    |
|       |                     |                             |                                                                                                    |            |        |        |
| 40000 | Holding<br>Register | 32 bit<br>floating<br>point | Topwork RPM setpoint (Pair 1).<br>Pair up with coil 0 only. Use either<br>pair 1 or pair 2 but not both. Mix<br>and match is not allowed.     | Read/Write | RPM    | 0-45   |
| 40001 | Holding<br>Register | 32 bit<br>floating<br>point | Topwork RPM setpoint (Pair 1).<br>Pair up with coil 0 only. Use either<br>pair 1 or pair 2 but not both. Mix<br>and match is not allowed.     | Read/Write | RPM    | 0-45   |
| 40002 | Holding<br>Register | 16 bit<br>integer           | AI1Value                                                                                                    | Read       | counts | 0-1023 |

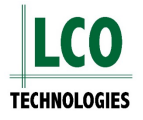

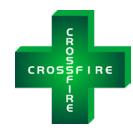

| 40003 | Holding<br>Register | 16 bit<br>integer           | Analog channel output setpoint                  | Read/Write | AO<br>counts | 0-1023                                                   |
|-------|---------------------|-----------------------------|-------------------------------------------------|------------|--------------|----------------------------------------------------------|
| 40004 | Holding<br>Register | 16 bit<br>integer           | Remote reboot verification code 1               | Read/Write | -            | 0-65535                                                  |
| 40005 | Holding<br>Register | 16 bit<br>integer           | Remote reboot verification code 2               | Read/Write | -            | 0-65535                                                  |
| 40006 | Holding<br>Register | 16 bit<br>integer           | SPARE                                           | -          | -            | -                                                        |
| 40007 | Holding<br>Register | 32 bit<br>floating<br>point | Plunger 1 Size configured with<br>MbeditPharam  | Read/Write | inches       | 3/16", 1/4", 3/8",<br>1/2" (0.1875,<br>0.25, 0.375, 0.5) |
| 40008 | Holding<br>Register | 32 bit<br>floating<br>point | Plunger 1 Size configured with<br>MbeditPharam  | Read/Write | inches       | 3/16", 1/4", 3/8",<br>1/2" (0.1875,<br>0.25, 0.375, 0.5) |
| 40009 | Holding<br>Register | 32 bit<br>floating<br>point | Plunger 2 Size configured with<br>MbeditPharam  | Read/Write | inches       | 3/16", 1/4", 3/8",<br>1/2" (0.1875,<br>0.25, 0.375, 0.5) |
| 40010 | Holding<br>Register | 32 bit<br>floating<br>point | Plunger 2 Size configured with<br>MbeditPharam  | Read/Write | inches       | 3/16", 1/4", 3/8",<br>1/2" (0.1875,<br>0.25, 0.375, 0.5) |
| 40011 | Holding<br>Register | 32 bit<br>floating<br>point | Plunger 3 Size configured with<br>MbeditPharam  | Read/Write | inches       | 3/16", 1/4", 3/8",<br>1/2" (0.1875,<br>0.25, 0.375, 0.5) |
| 40012 | Holding<br>Register | 32 bit<br>floating<br>point | Plunger 3 Size configured with<br>MbeditPharam  | Read/Write | inches       | 3/16", 1/4", 3/8",<br>1/2" (0.1875,<br>0.25, 0.375, 0.5) |
| 40013 | Holding<br>Register | 32 bit<br>floating<br>point | Plunger 4 Size configured with<br>MbeditPharam  | Read/Write | inches       | 3/16", 1/4", 3/8",<br>1/2" (0.1875,<br>0.25, 0.375, 0.5) |
| 40014 | Holding<br>Register | 32 bit<br>floating<br>point | Plunger 4 Size configured with<br>MbeditPharam  | Read/Write | inches       | 3/16", 1/4", 3/8",<br>1/2" (0.1875,<br>0.25, 0.375, 0.5) |
| 40015 | Holding<br>Register | 32 bit<br>floating<br>point | Stroke 1 Length configured with<br>MbeditPharam | Read/Write | inches       | 0.1-1 (0.05 to set<br>length to 0 and<br>remove plunger) |
| 40016 | Holding<br>Register | 32 bit<br>floating<br>point | Stroke 1 Length configured with<br>MbeditPharam | Read/Write | inches       | 0.1-1 (0.05 to set<br>length to 0 and<br>remove plunger) |
| 40017 | Holding<br>Register | 32 bit<br>floating<br>point | Stroke 2 Length configured with MbeditPharam    | Read/Write | inches       | 0.1-1 (0.05 to set<br>length to 0 and<br>remove plunger) |

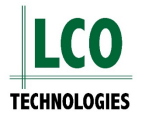

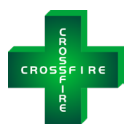

| 40018 | Holding<br>Register | 32 bit<br>floating<br>point | Stroke 2 Length configured with<br>MbeditPharam                | Read/Write | inches      | 0.1-1 (0.05 to set<br>length to 0 and<br>remove plunger) |
|-------|---------------------|-----------------------------|----------------------------------------------------------------|------------|-------------|----------------------------------------------------------|
| 40019 | Holding<br>Register | 32 bit<br>floating<br>point | Stroke 3 Length configured with MbeditPharam                   | Read/Write | inches      | 0.1-1 (0.05 to set<br>length to 0 and<br>remove plunger) |
| 40020 | Holding<br>Register | 32 bit<br>floating<br>point | Stroke 3 Length configured with MbeditPharam                   | Read/Write | inches      | 0.1-1 (0.05 to set<br>length to 0 and<br>remove plunger) |
| 40021 | Holding<br>Register | 32 bit<br>floating<br>point | Stroke 4 Length configured with MbeditPharam                   | Read/Write | inches      | 0.1-1 (0.05 to set<br>length to 0 and<br>remove plunger) |
| 40022 | Holding<br>Register | 32 bit<br>floating<br>point | Stroke 4 Length configured with MbeditPharam                   | Read/Write | inches      | 0.1-1 (0.05 to set<br>length to 0 and<br>remove plunger) |
| 40023 | Holding<br>Register | 16 bit<br>integer           | SPARE                                                          |            | -           |                                                          |
| 40024 | Holding<br>Register | 16 bit<br>integer           | System Type configured with<br>MbeditPharam                    | Read       | -           | 0-1                                                      |
| 40025 | Holding<br>Register | 16 bit<br>integer           | Plunger 1 Chemical Code<br>configured with MbeditPharam        | Read/Write | -           | 0-255                                                    |
| 40026 | Holding<br>Register | 16 bit<br>integer           | Plunger 2 Chemical Code<br>configured with MbeditPharam        | Read/Write | -           | 0-255                                                    |
| 40027 | Holding<br>Register | 16 bit<br>integer           | Plunger 3 Chemical Code<br>configured with MbeditPharam        | Read/Write | -           | 0-255                                                    |
| 40028 | Holding<br>Register | 16 bit<br>integer           | Plunger 4 Chemical Code<br>configured with MbeditPharam        | Read/Write | -           | 0-255                                                    |
| 40029 | Holding<br>Register | 16 bit<br>integer           | Site Code configured with<br>MbeditPharam                      | Read/Write | -           | 0-255                                                    |
| 40030 | Holding<br>Register | 16 bit<br>integer           | Controller code configured with<br>MbeditPharam                | Read/Write | -           | 0-255                                                    |
| 40031 | Holding<br>Register | 16 bit<br>integer           | Time Block in Seconds for Solenoid<br>Bypass Valve control     | Read/Write | second<br>s | 0-120                                                    |
| 40032 |                     |                             | SPARE                                                          |            |             |                                                          |
| 40033 |                     |                             | SPARE                                                          |            |             |                                                          |
| 40034 |                     |                             | SPARE                                                          |            |             |                                                          |
| 40035 |                     |                             | SPARE                                                          |            |             |                                                          |
| 40036 |                     |                             | SPARE                                                          |            |             |                                                          |
| 40037 |                     |                             | SPARE                                                          |            |             |                                                          |
| 40038 | Holding<br>Register | 32 bit<br>floating<br>point | Ibatt – current drawn from the 24V battery or the power supply | Read       | Amp         | 0-10                                                     |

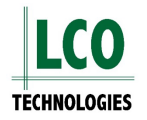

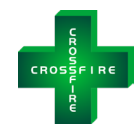

| 40039 | Holding<br>Register | 32 bit<br>floating<br>point | Ibatt - current drawn from the 24V battery or the power supply | Read       | Amp            | 0-10                                                                                                    |
|-------|---------------------|-----------------------------|----------------------------------------------------------------|------------|----------------|----------------------------------------------------------------------------------------------------|
| 40040 | Holding<br>Register | 32 bit<br>floating<br>point | MVSTemp measurement. Used for<br>Freeze Protection             | Read/Write | Celsius        |                                                                                                    |
| 40041 | Holding<br>Register | 32 bit<br>floating<br>point | MVSTemp measurement. Used for<br>Freeze Protection             | Read/Write | Celsius        |                                                                                                    |
| 40042 | Holding<br>Register | 32 bit<br>floating<br>point | Plunger 1 Flow Rate SP for<br>Solenoid Bypass Valve control    | Read/Write | Litre /<br>day | smaller than or<br>equal to the<br>maximum<br>flowrate for the<br>configured<br>plunger length<br>and size |
| 40043 | Holding<br>Register | 32 bit<br>floating<br>point | Plunger 1 Flow Rate SP for<br>Solenoid Bypass Valve control    | Read/Write | Litre /<br>day | smaller than or<br>equal to the<br>maximum<br>flowrate for the<br>configured<br>plunger length<br>and size |
| 40044 | Holding<br>Register | 32 bit<br>floating<br>point | Plunger 2 Flow Rate SP for<br>Solenoid Bypass Valve control    | Read/Write | Litre /<br>day | smaller than or<br>equal to the<br>maximum<br>flowrate for the<br>configured<br>plunger length<br>and size |
| 40045 | Holding<br>Register | 32 bit<br>floating<br>point | Plunger 2 Flow Rate SP for<br>Solenoid Bypass Valve control    | Read/Write | Litre /<br>day | smaller than or<br>equal to the<br>maximum<br>flowrate for the<br>configured<br>plunger length<br>and size |

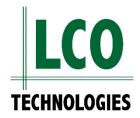

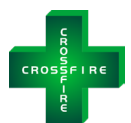

| 40046 | Holding<br>Register | 32 bit<br>floating<br>point | Plunger 3 Flow Rate SP for<br>Solenoid Bypass Valve control | Read/Write | Litre /<br>day | smaller than or<br>equal to the<br>maximum<br>flowrate for the<br>configured<br>plunger length<br>and size |
|-------|---------------------|-----------------------------|-------------------------------------------------------------|------------|----------------|----------------------------------------------------------------------------------------------------|
| 40047 | Holding<br>Register | 32 bit<br>floating<br>point | Plunger 3 Flow Rate SP for<br>Solenoid Bypass Valve control | Read/Write | Litre /<br>day | smaller than or<br>equal to the<br>maximum<br>flowrate for the<br>configured<br>plunger length<br>and size |
| 40048 | Holding<br>Register | 32 bit<br>floating<br>point | Plunger 4 Flow Rate SP for<br>Solenoid Bypass Valve control | Read/Write | Litre /<br>day | smaller than or<br>equal to the<br>maximum<br>flowrate for the<br>configured<br>plunger length<br>and size |
| 40049 | Holding<br>Register | 32 bit<br>floating<br>point | Plunger 4 Flow Rate SP for<br>Solenoid Bypass Valve control | Read/Write | Litre /<br>day | smaller than or<br>equal to the<br>maximum<br>flowrate for the<br>configured<br>plunger length<br>and size |
| 40050 | Holding<br>Register | 16 bit<br>integer           | External raw input analog channel<br>1                      | Read       | AI<br>counts   | 0-1023                                                                                                    |
| 40051 | Holding<br>Register | 16 bit<br>integer           | External raw input analog channel<br>2                      | Read       | AI<br>counts   | 0-1023                                                                                                    |
| 40052 | Holding<br>Register | 16 bit<br>integer           | External raw input analog channel<br>3                      | Read       | AI<br>counts   | 0-1023                                                                                                    |
| 40053 | Holding<br>Register | 16 bit<br>integer           | Control Block Enable                                        | Read       | -              | -                                                                                                    |
| 40054 | Holding<br>Register | 16 bit<br>integer           | Auxiliary Control Enable                                    | Read       | -              | -                                                                                                    |
| 40055 | Holding<br>Register | 16 bit<br>integer           | System Status                                               | Read       | -              | -                                                                                                    |
| 40056 | Holding<br>Register | 16 bit<br>integer           | Controller code                                             | Read       | -              | 0-255                                                                                                    |

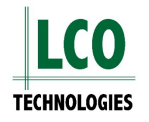

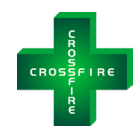

| 40057 | Holding<br>Register | 16 bit<br>integer | Site code                                   | Read | -     | 0-255         |
|-------|---------------------|-------------------|---------------------------------------------|------|-------|---------------|
| 40058 | Holding<br>Register | 16 bit<br>integer | System Type                                 | Read | -     | 0-1           |
| 40059 | Holding<br>Register | 16 bit<br>integer | Coil Register                               | Read | -     | -             |
| 40060 | Holding<br>Register | 16 bit<br>integer | Gearbox ratio                               | Read | -     | 5, 10, 20, 40 |
| 40061 | Holding<br>Register | 16 bit<br>integer | Number of plungers installed                | Read | -     | 0-4           |
| 40062 | Holding<br>Register | 16 bit<br>integer | Board Hardware Version                      | Read | -     | -             |
| 40063 | Holding<br>Register | 16 bit<br>integer | Software Version                            | Read | -     | -             |
| 40064 | Holding<br>Register | 16 bit<br>integer | PIC Version number                          | Read | -     | -             |
| 40065 | Holding<br>Register | 16 bit<br>integer | Plunger 1 Chemical code                     | Read | -     | 0-255         |
| 40066 | Holding<br>Register | 16 bit<br>integer | Plunger 2 Chemical code                     | Read | -     | 0-255         |
| 40067 | Holding<br>Register | 16 bit<br>integer | Plunger 3 Chemical code                     | Read | -     | 0-255         |
| 40068 | Holding<br>Register | 16 bit<br>integer | Plunger 4 Chemical code                     | Read | -     | 0-255         |
| 40069 | Holding<br>Register | 16 bit<br>integer | Motor continuous run time                   | Read | Hours | -             |
| 40070 | Holding<br>Register | 16 bit<br>integer | Analog Output Percentage                    | Read | %     | 0-100         |
| 40071 | Holding<br>Register | 16 bit<br>integer | Status Register                             | Read | -     | -             |
| 40072 | Holding<br>Register | 16 bit<br>integer | accumulated stroke counts for Oil<br>Change | Read | -     | -             |
| 40073 | Holding<br>Register | 16 bit<br>integer | accumulated stroke counts for Oil<br>Change | Read | -     | -             |
| 40074 | Holding<br>Register | 32 bit<br>integer | Timestamp for last fault                    | Read | -     | -             |
| 40075 | Holding<br>Register | 32 bit<br>integer | Timestamp for last fault                    | Read | -     | -             |
| 40076 | Holding<br>Register | 32 bit<br>integer | Full system status of last fault            | Read | -     | -             |
| 40077 | Holding<br>Register | 32 bit<br>integer | Full system status of last fault            | Read | -     | -             |
| 40078 | Holding<br>Register | 32 bit<br>integer | Total stroke count                          | Read | -     | -             |
| 40079 | Holding<br>Register | 32 bit<br>integer | Total stroke count                          | Read | -     | -             |
| 40080 | Holding<br>Register | 32 bit<br>integer | Current time                                | Read | -     | -             |

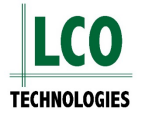

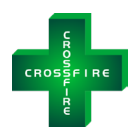

| 40081 | Holding<br>Register | 32 bit<br>integer           | Current time                                              | Read | -             | - |
|-------|---------------------|-----------------------------|-----------------------------------------------------------|------|---------------|---|
| 40082 | Holding<br>Register | 32 bit<br>integer           | Controller Serial Number                                  | Read | -             | - |
| 40083 | Holding<br>Register | 32 bit<br>integer           | Controller Serial Number                                  | Read | -             | - |
| 40084 | Holding<br>Register | 32 bit<br>floating<br>point | Phase A current                                           | Read | Amp           | - |
| 40085 | Holding<br>Register | 32 bit<br>floating<br>point | Phase A current                                           | Read | Amp           | - |
| 40086 | Holding<br>Register | 32 bit<br>floating<br>point | Phase B current                                           | Read | Amp           | - |
| 40087 | Holding<br>Register | 32 bit<br>floating<br>point | Phase B current                                           | Read | Amp           | - |
| 40088 | Holding<br>Register | 32 bit<br>floating<br>point | Phase C current                                           | Read | Amp           | - |
| 40089 | Holding<br>Register | 32 bit<br>floating<br>point | Phase C current                                           | Read | Amp           | - |
| 40090 | Holding<br>Register | 32 bit<br>floating<br>point | Motor Power output                                        | Read | Watt          | - |
| 40091 | Holding<br>Register | 32 bit<br>floating<br>point | Motor Power output                                        | Read | Watt          | - |
| 40092 | Holding<br>Register | 32 bit<br>floating<br>point | Accumulated energy consumed by the pump or the compressor | Read | Watt-<br>Hour | - |
| 40093 | Holding<br>Register | 32 bit<br>floating<br>point | Accumulated energy consumed by the pump or the compressor | Read | Watt-<br>Hour | - |
| 40094 | Holding<br>Register | 32 bit<br>floating<br>point | cCoeff                                                    | Read | -             | - |
| 40095 | Holding<br>Register | 32 bit<br>floating<br>point | cCoeff                                                    | Read | -             | - |

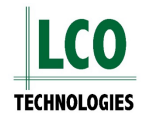

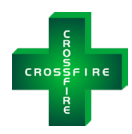

| 40096 | Holding<br>Register | 32 bit<br>floating<br>point | сВ                                                  | Read | -     | - |
|-------|---------------------|-----------------------------|-----------------------------------------------------|------|-------|---|
| 40097 | Holding<br>Register | 32 bit<br>floating<br>point | сВ                                                  | Read | -     | - |
| 40098 | Holding<br>Register | 32 bit<br>floating<br>point | SPARE                                               | -    | -     | - |
| 40099 | Holding<br>Register | 32 bit<br>floating<br>point | SPARE                                               | -    | -     | - |
| 40100 | Holding<br>Register | 32 bit<br>floating<br>point | Battery voltage                                     | Read | Volt  | - |
| 40101 | Holding<br>Register | 32 bit<br>floating<br>point | Battery voltage                                     | Read | Volt  | - |
| 40102 | Holding<br>Register | 32 bit<br>floating<br>point | Inferred total Plunger Volume All                   | Read | Litre | - |
| 40103 | Holding<br>Register | 32 bit<br>floating<br>point | Inferred total Plunger Volume All                   | Read | Litre | - |
| 40104 | Holding<br>Register | 32 bit<br>floating<br>point | Actual Topwork RPM of the<br>compressor or the pump | Read | RPM   | - |
| 40105 | Holding<br>Register | 32 bit<br>floating<br>point | Actual Topwork RPM of the<br>compressor or the pump | Read | RPM   | - |
| 40106 | Holding<br>Register | 32 bit<br>floating<br>point | Actual Motor RPM                                    | Read | RPM   | - |
| 40107 | Holding<br>Register | 32 bit<br>floating<br>point | Actual Motor RPM                                    | Read | RPM   | - |
| 40108 | Holding<br>Register | 32 bit<br>floating<br>point | SPARE                                               | -    | -     | - |
| 40109 | Holding<br>Register | 32 bit<br>floating<br>point | SPARE                                               | -    | -     | - |
| 40110 | Holding<br>Register | 32 bit<br>floating<br>point | SPARE                                               | -    | -     | - |

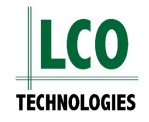

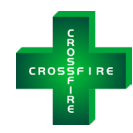

| 40111 | Holding<br>Register | 32 bit<br>floating<br>point | SPARE                     | -    | -      | -                                                        |
|-------|---------------------|-----------------------------|---------------------------|------|--------|----------------------------------------------------------|
| 40112 | Holding<br>Register | 32 bit<br>floating<br>point | SPARE                     | -    | -      | -                                                        |
| 40113 | Holding<br>Register | 32 bit<br>floating<br>point | SPARE                     | -    | -      | -                                                        |
| 40114 | Holding<br>Register | 32 bit<br>floating<br>point | Plunger 1 size            | Read | inches | 3/16", 1/4", 3/8",<br>1/2" (0.1875,<br>0.25, 0.375, 0.5) |
| 40115 | Holding<br>Register | 32 bit<br>floating<br>point | Plunger 1 size            | Read | inches | 3/16", 1/4", 3/8",<br>1/2" (0.1875,<br>0.25, 0.375, 0.5) |
| 40116 | Holding<br>Register | 32 bit<br>floating<br>point | Plunger 2 size            | Read | inches | 3/16", 1/4", 3/8",<br>1/2" (0.1875,<br>0.25, 0.375, 0.5) |
| 40117 | Holding<br>Register | 32 bit<br>floating<br>point | Plunger 2 size            | Read | inches | 3/16", 1/4", 3/8",<br>1/2" (0.1875,<br>0.25, 0.375, 0.5) |
| 40118 | Holding<br>Register | 32 bit<br>floating<br>point | Plunger 3 size            | Read | inches | 3/16", 1/4", 3/8",<br>1/2" (0.1875,<br>0.25, 0.375, 0.5) |
| 40119 | Holding<br>Register | 32 bit<br>floating<br>point | Plunger 3 size            | Read | inches | 3/16", 1/4", 3/8",<br>1/2" (0.1875,<br>0.25, 0.375, 0.5) |
| 40120 | Holding<br>Register | 32 bit<br>floating<br>point | Plunger 4 size            | Read | inches | 3/16", 1/4", 3/8",<br>1/2" (0.1875,<br>0.25, 0.375, 0.5) |
| 40121 | Holding<br>Register | 32 bit<br>floating<br>point | Plunger 4 size            | Read | inches | 3/16", 1/4", 3/8",<br>1/2" (0.1875,<br>0.25, 0.375, 0.5) |
| 40122 | Holding<br>Register | 32 bit<br>floating<br>point | Inferred Plunger 1 volume | Read | Litre  | -                                                        |
| 40123 | Holding<br>Register | 32 bit<br>floating<br>point | Inferred Plunger 1 volume | Read | Litre  | -                                                        |
| 40124 | Holding<br>Register | 32 bit<br>floating<br>point | Inferred Plunger 2 volume | Read | Litre  | -                                                        |

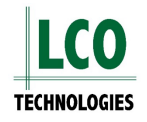

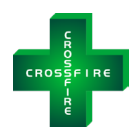

| 40125 | Holding<br>Register | 32 bit<br>floating<br>point | Inferred Plunger 2 volume                       | Read | Litre              | -    |
|-------|---------------------|-----------------------------|-------------------------------------------------|------|--------------------|------|
| 40126 | Holding<br>Register | 32 bit<br>floating<br>point | Inferred Plunger 3 volume                       | Read | Litre              | -    |
| 40127 | Holding<br>Register | 32 bit<br>floating<br>point | Inferred Plunger 3 volume                       | Read | Litre              | -    |
| 40128 | Holding<br>Register | 32 bit<br>floating<br>point | Inferred Plunger 4 volume                       | Read | Litre              | -    |
| 40129 | Holding<br>Register | 32 bit<br>floating<br>point | Inferred Plunger 4 volume                       | Read | Litre              | -    |
| 40130 | Holding<br>Register | 32 bit<br>floating<br>point | Motor RPM Setpoint                              | Read | RPM                | 0-45 |
| 40131 | Holding<br>Register | 32 bit<br>floating<br>point | Motor RPM Setpoint                              | Read | RPM                | 0-45 |
| 40132 | Holding<br>Register | 32 bit<br>floating<br>point | total stroke Rate of all the installed plungers | Read | Stroke /<br>minute | -    |
| 40133 | Holding<br>Register | 32 bit<br>floating<br>point | total stroke Rate of all the installed plungers | Read | Stroke /<br>minute | -    |
| 40134 | Holding<br>Register | 32 bit<br>floating<br>point | Inferred Instantaneous Plunger 1<br>Flowrate    | Read | Litre /<br>day     | -    |
| 40135 | Holding<br>Register | 32 bit<br>floating<br>point | Inferred Instantaneous Plunger 1<br>Flowrate    | Read | Litre /<br>day     | -    |
| 40136 | Holding<br>Register | 32 bit<br>floating<br>point | Inferred Instantaneous Plunger 2<br>Flowrate    | Read | Litre /<br>day     | -    |
| 40137 | Holding<br>Register | 32 bit<br>floating<br>point | Inferred Instantaneous Plunger 2<br>Flowrate    | Read | Litre /<br>day     | -    |
| 40138 | Holding<br>Register | 32 bit<br>floating<br>point | Inferred Instantaneous Plunger 3<br>Flowrate    | Read | Litre /<br>day     | -    |
| 40139 | Holding<br>Register | 32 bit<br>floating<br>point | Inferred Instantaneous Plunger 3<br>Flowrate    | Read | Litre /<br>day     | -    |
| 40140 | Holding<br>Register | 32 bit<br>floating<br>point | Inferred Instantaneous Plunger 4<br>Flowrate    | Read | Litre /<br>day     | -    |

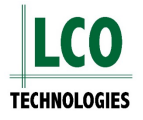

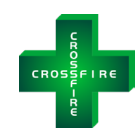

| 40141 | Holding<br>Register | 32 bit<br>floating<br>point | Inferred Instantaneous Plunger 4<br>Flowrate     | Read | Litre /<br>day | -   |
|-------|---------------------|-----------------------------|--------------------------------------------------|------|----------------|-----|
| 40142 | Holding<br>Register | 32 bit<br>floating<br>point | Inferred Instantaneous All 4<br>Plunger Flowrate | Read | Litre /<br>day | -   |
| 40143 | Holding<br>Register | 32 bit<br>floating<br>point | Inferred Instantaneous All 4<br>Plunger Flowrate | Read | Litre /<br>day | -   |
| 40144 | Holding<br>Register | 32 bit<br>floating<br>point | Stroke 1 Length                                  | Read | inches         | 0-1 |
| 40145 | Holding<br>Register | 32 bit<br>floating<br>point | Stroke 1 Length                                  | Read | inches         | 0-1 |
| 40146 | Holding<br>Register | 32 bit<br>floating<br>point | Stroke 2 Length                                  | Read | inches         | 0-1 |
| 40147 | Holding<br>Register | 32 bit<br>floating<br>point | Stroke 2 Length                                  | Read | inches         | 0-1 |
| 40148 | Holding<br>Register | 32 bit<br>floating<br>point | Stroke 3 Length                                  | Read | inches         | 0-1 |
| 40149 | Holding<br>Register | 32 bit<br>floating<br>point | Stroke 3 Length                                  | Read | inches         | 0-1 |
| 40150 | Holding<br>Register | 32 bit<br>floating<br>point | Stroke 4 Length                                  | Read | inches         | 0-1 |
| 40151 | Holding<br>Register | 32 bit<br>floating<br>point | Stroke 4 Length                                  | Read | inches         | 0-1 |
| 40152 | Holding<br>Register | 32 bit<br>floating<br>point | SPARE                                            | -    | -              | -   |
| 40153 | Holding<br>Register | 32 bit<br>floating<br>point | SPARE                                            | -    | -              | -   |
| 40154 | Holding<br>Register | 32 bit<br>floating<br>point | Pump/Compressor Topwork RPM                      | Read | RPM            | -   |
| 40155 | Holding<br>Register | 32 bit<br>floating<br>point | Pump/Compressor Topwork RPM                      | Read | RPM            | -   |
| 40156 | Holding<br>Register | 32 bit<br>floating<br>point | PcTcMaxRpm                                       | Read | RPM            | -   |

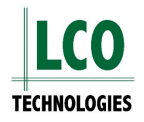

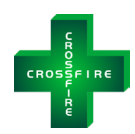

| 40157 | Holding<br>Register | 32 bit<br>floating<br>point | PcTcMaxRpm    | Read | RPM | - |
|-------|---------------------|-----------------------------|---------------|------|-----|---|
| 40158 | Holding<br>Register | 32 bit<br>floating<br>point | PLRpmSetPoint | Read | RPM | - |
| 40159 | Holding<br>Register | 32 bit<br>floating<br>point | PLRpmSetPoint | Read | RPM | - |
| 40160 | Holding<br>Register | 32 bit<br>floating<br>point | minRPM        | Read | RPM | - |
| 40161 | Holding<br>Register | 32 bit<br>floating<br>point | minRPM        | Read | RPM | - |
| 40162 | Holding<br>Register | 32 bit<br>floating<br>point | maxRPM        | Read | RPM | - |
| 40163 | Holding<br>Register | 32 bit<br>floating<br>point | maxRPM        | Read | RPM | - |
| 40164 | Holding<br>Register | 32 bit<br>floating<br>point | floorRPM      | Read | RPM | - |
| 40165 | Holding<br>Register | 32 bit<br>floating<br>point | floorRPM      | Read | RPM | - |
| 40166 | Holding<br>Register | 32 bit<br>floating<br>point | ceilingRPM    | Read | RPM | - |
| 40167 | Holding<br>Register | 32 bit<br>floating<br>point | ceilingRPM    | Read | RPM | - |
| 40168 |                     |                             | SPARE         |      | -   | - |
| 40169 |                     |                             | SPARE         |      | -   | - |
| 40170 |                     |                             | SPARE         |      | -   | - |
| 40171 |                     |                             | SPARE         |      | -   | - |
| 40172 |                     |                             | SPARE         |      | -   | - |
| 40173 |                     |                             | SPARE         |      | -   | - |
| 40174 |                     |                             | SPARE         |      | -   | - |
| 40175 |                     |                             | SPARE         |      | -   | - |
| 40176 |                     |                             | SPARE         |      | -   | - |
| 40177 |                     |                             | SPARE         |      | -   | - |
| 40178 |                     |                             | SPARE         |      | -   | - |
| 40179 |                     |                             | SPARE         |      | -   | - |

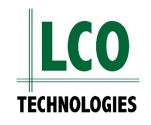

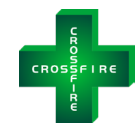

| 40180 | Holding<br>Register | 32 bit<br>floating<br>point | Topwork RPM setpoint (Pair 2).<br>Pair up with coil 6 only. Use either<br>pair 1 or pair 2 but not both. Mix<br>and match is not allowed. | Read/Write | RPM            | 0-45 |
|-------|---------------------|-----------------------------|----------------------------------------------------------------------------------------------------|------------|----------------|------|
| 40181 | Holding<br>Register | 32 bit<br>floating<br>point | Topwork RPM setpoint (Pair 2).<br>Pair up with coil 6 only. Use either<br>pair 1 or pair 2 but not both. Mix<br>and match is not allowed. | Read/Write | RPM            | 0-45 |
| 40182 | Holding<br>Register | 32 bit<br>floating<br>point | Controller board temperature in<br>Celsius or Fahrenheit                                                                                  | Read       | C or F         | -    |
| 40183 | Holding<br>Register | 32 bit<br>floating<br>point | Controller board temperature in Celsius or Fahrenheit                                                                                     | Read       | C or F         | -    |
| 40184 | Holding<br>Register | 32 bit<br>floating<br>point | Plunger 1 Flow Rate SetPoint                                                                                                    | Read/Write | Litre /<br>day | -    |
| 40185 | Holding<br>Register | 32 bit<br>floating<br>point | Plunger 1 Flow Rate SetPoint                                                                                                    | Read/Write | Litre /<br>day | -    |
| 40186 | Holding<br>Register | 32 bit<br>floating<br>point | Plunger 2 Flow Rate SetPoint                                                                                                    | Read/Write | Litre /<br>day | -    |
| 40187 | Holding<br>Register | 32 bit<br>floating<br>point | Plunger 2 Flow Rate SetPoint                                                                                                    | Read/Write | Litre /<br>day | -    |
| 40188 | Holding<br>Register | 32 bit<br>floating<br>point | Plunger 3 Flow Rate SetPoint                                                                                                    | Read/Write | Litre /<br>day | -    |
| 40189 | Holding<br>Register | 32 bit<br>floating<br>point | Plunger 3 Flow Rate SetPoint                                                                                                    | Read/Write | Litre /<br>day | -    |
| 40190 | Holding<br>Register | 32 bit<br>floating<br>point | Plunger 4 Flow Rate SetPoint                                                                                                    | Read/Write | Litre /<br>day | -    |
| 40191 | Holding<br>Register | 32 bit<br>floating<br>point | Plunger 4 Flow Rate SetPoint                                                                                                    | Read/Write | Litre /<br>day | -    |

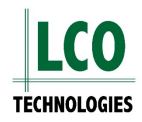

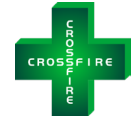

# Installation Instructions

## Step 1: Wire the controller to the host SCADA network

#### **RS485 Communications:**

- Wire two, gauge 20, single strand cables as shown in figure 1
  - Wires must be no longer than 300 ft in length (depending on the installation further distances could be achieved)
- Optional: For long (150-300ft), noisy cable runs, attach a 120ohm terminating resistor to both the CROSSFIRE controller and the polling master and use shielded cables

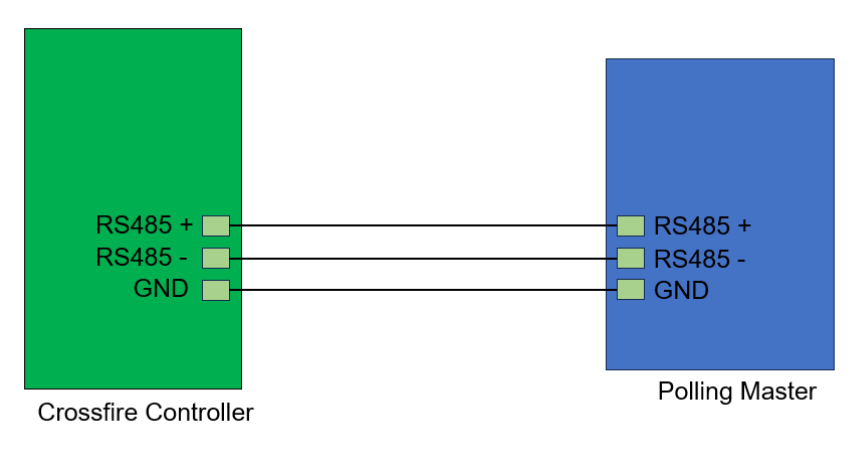

Figure 1: Wiring Diagram for RS485 Communications

#### **RS232** Communications:

- Wire three, gauge 20, single strand wires as shown in figure 2
  - $\,\circ\,\,$  Wires must be no longer than 100 ft in length, LCO suggests no more than 50 ft
  - $\circ$   $\,$  Wires must be crossed over between the transmit and receive signals
- Note: Shielded cables could improve distances

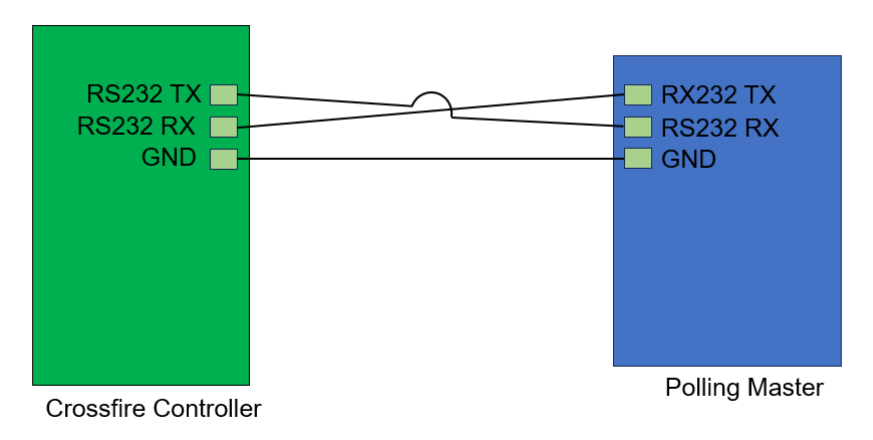

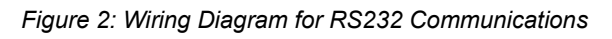

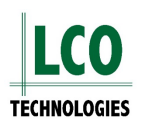

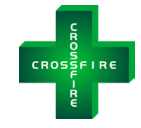

#### Ethernet:

- Connect a standard CAT5 cable to the Ethernet port on the controller
- Connect the other end of the CAT5 cable to the host network on-site
  - The cable must be wired to the T568A or T568B standard and no longer than 250ft in length
  - Additional distances would benefit from higher quality cables (CAT5E, CAT6, CAT6A, CAT8)

### Step 2: Install a two-position selector switch

- Install a two-position selector switch on the outside of the NEMA 4 enclosure to ensure when an Operator is on-site completing maintenance, that the pump can be manually switched from remote control mode to local control mode for safety.
- All MODBUS registers can be monitored remotely when the switch is on remote control mode
- Wire the switch to the Digital Input DI1+ terminal block on the controller such that 24 VDC will be on DI1+ when remote position is selected and 0 VDC for the local positioner (figure 3)

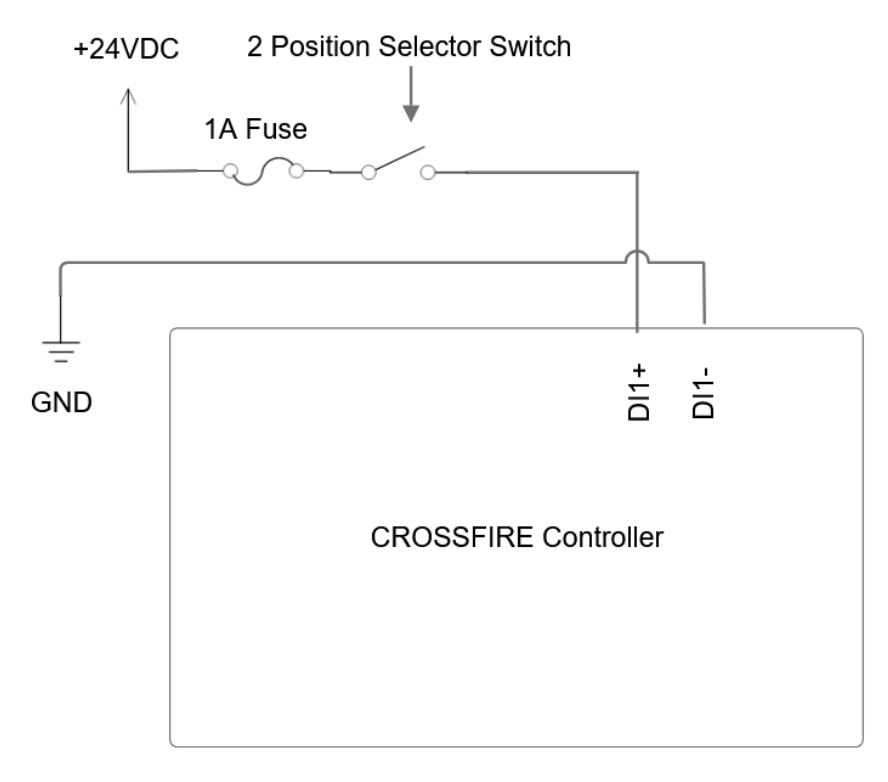

Figure 3: Wiring Diagram for Local Remote Mode

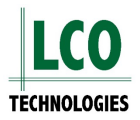

### Step 3: Set software parameters

#### **Download Software**

- Go to the LCO Technologies website and download the most recent version of the software
  - 0 Scan the QR Code for a direct link
- Download the appropriate file
  - "CROSSFIRE configuration software (Windows 7/8/10, 64-bit)" for 0 the desktop software
    - Password: crossfire2017
  - "CROSSFIRE configuration software (iPhone/iPad)" for Apple App 0
  - "CROSSFIRE configuration software (Android)" for Android App 0
- Power on the controller, and log into the software under Technician (password: Automatio)

#### Set up Local Control Mode (Required for Remote Communications)

- Select the "Automation" Tab
- Click on the "mode" drop down menu, and select "Local/Remote switch control"
- Click "save" to engage function

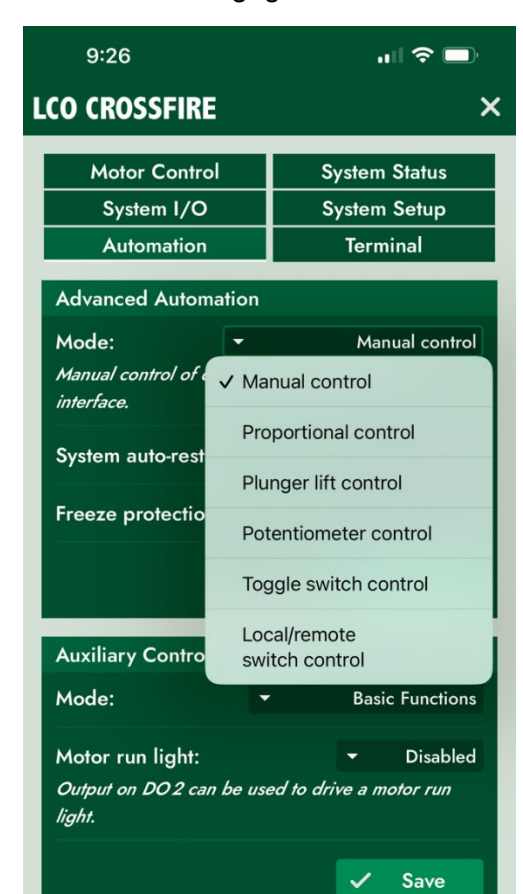

Figure 4: Mobile App – Advanced Automation

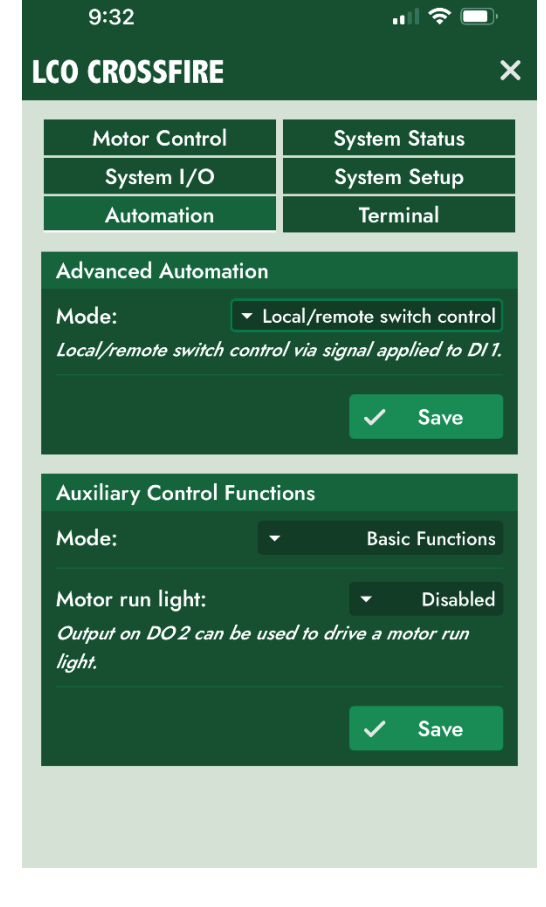

Figure 5: Mobile App – Local/remote switch control

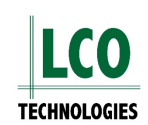

www.lcotechnologies.com/resources.html

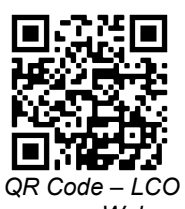

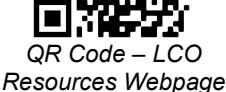

#### Set Software Parameters for RS485

- Go to the "system setup" tab
- Locate the "MODBUS configuration" panel (figure 6)
  - Select "interface type" as RS485
- Configure "slave ID" and "baud rate" accordingly
- For RS232 communications, a series of commands must be entered in the "terminal" tab
  - Enter setMBSPort 1 (to set RS232)
  - Enter **setMBSPort 0** (to set RS485)
  - Enter showMBSPort (to confirm setup POST reboot)
- Please note that when you enter the "set" command, the device and app will reboot, so LCO recommends confirming that the message was sent successfully by entering the "show" command post reboot.

#### Set Software Parameters for Ethernet Communications

- Go to the "system setup" tab
- Locate the "MODBUS configuration" panel
  - Select "interface type" as Ethernet (figure 7)
- Locate the "Ethernet Configuration" panel (figure 8)
  - Set a unique static IP address for the controller
    - Ensure this IP address is compatible with the host network

| MODBUS Configuration |                              |
|----------------------|------------------------------|
| Slave ID:            | - 2                          |
|                      | ✓ Save                       |
| Interface type:      | ▼ RS485                      |
| Baud rate:           | <del>-</del> 9600            |
| Port number:         | 1                            |
| Data bits:           | 8                            |
| Stop bits:           | 1                            |
| Format:              | RTU                          |
| Parity checking:     | None                         |
|                      | ✓ Save                       |
| Editable parameters: | <ul> <li>Disabled</li> </ul> |
|                      | ✓ Save                       |

Figure 6: Mobile App – System Setup – RS485

| Ethernet Configuration                                                                                                    |       |        |                             |          |
|----------------------------------------------------------------------------------------------------|-------|--------|-----------------------------|----------|
| IP address:                                                                                                    | 192.  | 168.   | 1.                          | 2        |
| Subnet mask:                                                                                                    | 255 . | 255.   | 255.                        | 0        |
| Gateway:                                                                                                    | 192.  | 168.   | 1.                          | 1        |
| loT TCP port:                                                                                                    |       |        | 3                           | 28       |
| ITunnel TCP port:                                                                                                    |       |        | 3                           | 38       |
| MAC address: 00:00:00:00:00:00                                                                                                    |       |        |                             | 00       |
| Changing the ethernet configuration will cause<br>A the controller to reboot in order to activate the<br>new settings.                |       |        |                             | inea     |
| Changing the ethern<br>the controller to rebo<br>new settings.                                                                        |       |        |                             | the      |
| Changing the ethern                                                                                                    |       | der to | activate<br>Save            | the      |
| Changing the ethern<br>▲ the controller to rebo<br>new settings.<br>MODBUS Configuratio                                               | n     | der to | activate<br>Save            | the      |
| Changing the ethern<br>▲ the controller to rebo<br>new settings.<br>MODBUS Configuration<br>Slave ID:                                 | n     | der to | activate<br>Save            | the      |
| Changing the ethern                                                                                                    | n     | der to | activate<br>Save<br>Save    | 2        |
| Changing the ethern<br>▲ the controller to rebo<br>new settings.<br>MODBUS Configuratio<br>Slave ID:<br>Interface type:               | n     | er to  | Save<br>Save<br>Ethern      | 2<br>net |
| Changing the ethern<br>▲ the controller to rebo<br>new settings.<br>MODBUS Configuration<br>Slave ID:<br>Interface type:<br>TCP port: | n     | er to  | Save<br>Save<br>Ethern<br>5 | 2<br>net |

Figure 7: Mobile App – System Setup – Ethernet

- Configure "subnet mask" and "gateway" according to the host network
- In some scenarios, a power cycle may be required for the system settings to take effect

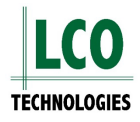

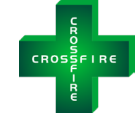

#### **Optional Configuration**

All registers indicated in the Modbus map are either read or read/write as described in the map. The only exception is holding registers 40007-40022, which include plunger size and stroke length for a max of four fluid ends. These registers are read only, until an extra command is engaged through the software. This prevents accidental changes to the physical parameters.

By default, physical changes made to the fluid end (change in stroke length and plunger size) should be updated in the LCO software by the operator completing the work in the field. If however, they forget to update this value or do not have access to the software, this can be completed over Modbus.

To engage this feature:

- Log into the LCO software
- Go to the "Terminal" tab
  - Enter the command "**setMBEditParam 1**" (case sensitive)

Extra steps required for this feature:

- When making changes to stroke length or plunger size over SCADA, turn the coil bit 9 to a logical 1
- Enter your values into the appropriate registers that are now temporarily read/write
- Once complete, turn the coil bit 9 to a logical 0 to lock changes and prevent accidental changes

Additionally, LCO has a feature called freeze protection, which is used to automatically increase the speed of the pump and chemical injection rate as the ambient temperature drops.

To engage this feature:

- Log into the LCO software
- Go to the "Terminal" tab
  - Enter the command **setFreezeProtectEn 1** to enable
  - **showFreezeProtectEn** to show the setting
- Provide an ambient process temperature form a temperature sensor onsite to holding register 40040 (32 bit floating point)
  - Set coil 11 to a logical 1 on every poll
- By default, this feature has 0°C as the threshold temperature at which it is activated, and the rate of injection will increase by 1 RPM per 1°C drop in in temperature (linear curve)
- This can be customized with the following commands in the LCO software:
  - Set threshold temperature (default 0°C)
    - setFPThold X (whereas X is any value between -10°C and +15°C)
    - showFPThold (to show the set value)
  - Set curve and rate of increase of injection (default 1)
    - setRpmPerDegCDp X (where X is from 0.3 to 5 RPM / °C drop)
    - showRpmPerDegCDp (to show the set value)

### Step 4: Check for successful communication

- Depending on what you're trying to achieve, it's always best to verify a subset of data to prove out successful communications
  - EG: Try just a single discrete tag to verify communications
  - Only one incorrect register read can cause the communications to fail for the entire poll
- LCO suggests starting basic communications with a single variable, such as a floating point or a discrete
  - Several example will be outlined below
- The following examples assume you are connected and powered on
- Use software of preference
  - Eg: KepServer Ex, MDBus, Autosol
- Prove communication with a 32 bit holding register
  - Selecting a variable that allows us to write, gives the ability to see a change take place (read and write verification)
  - Toggle coil bit 0 to a logical 1
  - Write a value, such as "10" to holding register 0 (40000) which is motor RPM
    - Check if the motor turns on and begins spinning
    - Check that register 40000 now holds 10
  - Note: depending on your configuration, you may not be able to read/write to 40000. In that event, as an alternative, toggle coil 6, and use holding register 40180
    - Use one or the other, <u>not both</u>
- Prove communication with a read only, 32 bit floating point, holding register
  - Register 40100 is battery voltage (V)
  - The response should be something like 24.5 V
- Prove communication with a 16 bit integer, holding register
  - Register 40060 is gearbox ratio
  - The response should be either a 5 or a 20
- Prove communication with a 32 bit integer, holding register
  - Register 40078 is total stroke count
  - The response can be any number greater than 1
  - Turn your unit on, and watch the stroke count go up between subsequent polls

Note: Not all tests are required, but to ensure your software is correctly configured for different data types, LCO recommends verifying each data type.

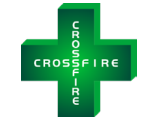

### **Status Code Interpretation**

Most of the status codes and alarm conditions are discrete signals packed into 16-bit words. Most SCADA systems, OPC systems and software packages support some methodology of extracting individuals bits from words. See below for an example of ABB SCADAVantage with Autosol Version 9, showcasing the specific register and unpacking the bits. Refer to your software package documentation for further instructions.

In this example, we poll register 30016, within that register from the LCO mapping each bit designates an alarm status. Bit 1 of the 30016 register is motor overload status 0= Normal and 1= Alarm status.

| D Solar Compressor & Chemical Pump                                                                         |                        |                                                                                |                 |                                                   |                                                                                                |                                                               |         |
|----------------------------------------------------------------------------------------------------|------------------------|--------------------------------------------------------------------------------|-----------------|---------------------------------------------------|------------------------------------------------------------------------------------------------|---------------------------------------------------------------|---------|
| RFACE:<br>UWI:                                                                                             |                        |                                                                                |                 |                                                   | RTU 90<br>LCO P                                                                                | )9<br>MP                                                      | DISMISS |
|                                                                                                    |                        |                                                                                |                 |                                                   |                                                                                                |                                                               |         |
| LCO CHEMICAL PUMP ALARMS<br>MOTOR FAULTED BATTERY<br>UNDERVOLTAGE<br>MOTOR BATTERY<br>OVERLOAD OVERVOLTAGE | LCO CHEMICAL PL        | IMP DETAILS<br>RUN STATUS<br>LOCAL/REMOTE<br>RUNTIME                           | R               | RUN<br>2MOTE<br>119 Hrs                           |                                                                                                |                                                               |         |
| MOTOR<br>OVERCURFRENT                                                                                      |                        | SPEED<br>SPEED SETPOINT<br>PLUNGER COUNT<br>ACCUM. STROKES<br>YESTERDAY'S STRO | 15<br>KES       | .00 RPM<br>.00 RPM<br>1<br>075 Count<br>915 Count | If the speed set<br>the pump runs i<br>so there will be<br>the pump is sto<br>setpoint is > 0. | point is < 10,<br>ntermittently<br>times when<br>pped and the |         |
| Calculate                                                                                                  | PLUNGER DETAIL         | S<br>SIZE (In) STROKI<br>0.3750 0.4                                            | (In) RATE (L/D) | YDY VOL (L)<br>8.09                               | <b>УDY STK</b><br>9915                                                                         | <b>тду STK</b><br>3371                                        |         |
| PLUNGER 2 RATE L/D<br>PLUNGER 3 RATE L/D<br>PLUNGER 4 RATE L/D                                             | PLUNGER 3<br>PLUNGER 4 |                                                                                |                 |                                                   |                                                                                                |                                                               |         |
|                                                                                                    |                        |                                                                                |                 |                                                   |                                                                                                |                                                               |         |
|                                                                                                    |                        |                                                                                |                 |                                                   |                                                                                                |                                                               |         |

Figure 7: Screenshot showing the most common status registers

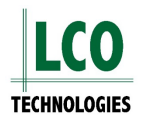

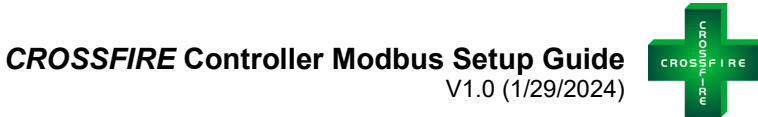

| General       States       Commission       History       Fleeting Limits       Calculations       Callout       Replication       User Attributes       Input       Output         Datum Address       Bit Mask         30016       0002       Imput       Imput |
|----------------------------------------------------------------------------------------------------|
| Datum Address     Bit Mask       30016     0002                                                                                                    |
| Datum Address         Bit Mask           ▶ 30016         0002           ★                                                                                                    |
| ▶ 30015 0002 <u>▼</u>                                                                                                    |
|                                                                                                    |
|                                                                                                    |
|                                                                                                    |
|                                                                                                    |
|                                                                                                    |
|                                                                                                    |
|                                                                                                    |
|                                                                                                    |
|                                                                                                    |
|                                                                                                    |
|                                                                                                    |
| Delete Datum         Make Datum More Significant         Make Datum Less Significant                                                                                                    |
| Process Telemetry With Differing Timestamps                                                                                                    |
|                                                                                                    |
|                                                                                                    |
|                                                                                                    |
|                                                                                                    |
|                                                                                                    |
|                                                                                                    |
| 0.0000 NORMAL Scan Enable Real-Time Save As., Save Cancel                                                                                                    |

Figure 8: Screenshot showing address 30016 with bit mask 2

|               | Datum Addross                                                                                                   | Dit Minak                   |        |
|---------------|----------------------------------------------------------------------------------------------------|-----------------------------|--------|
|               |                                                                                                    | DICIMOSIK                   |        |
| Bit Mask —    |                                                                                                    |                             |        |
|               |                                                                                                    |                             |        |
| B7 (63 - 56)  | B6 (55 - 48) B5 (47 - 40) B4 (39 - 32) B3 (31 - 24) B2 (23 - 16                                                 | B1 (15 · 8) B0 (7 · 0)      |        |
| [00]          |                                                                                                    | [00] [02]                   |        |
| -Base         | -Hexadecimal Word - Working Byte                                                                                |                             |        |
| O Zero        | 0002 B0(7·0)[02] FF 00 7 6                                                                                      | 5 4 3 2 🗙 0                 |        |
| 0.0m          |                                                                                                    |                             |        |
| C One         | No Bitmask O                                                                                                    | K Cancel                    |        |
|               |                                                                                                    |                             |        |
| ) elete Datum | Make Datum More Simificant                                                                                      | Make Datum Less Significant | 1      |
| zelete Datum  | Make battin <u>M</u> ole significant                                                                            | Make blatum Eess organicant |        |
| D T. I.       | netry With Differing Timestamps                                                                                 |                             |        |
| Process Leis  | in a second second second second second second second second second second second second second second second s |                             |        |
| Process Leie  |                                                                                                    |                             |        |
| Process I ele |                                                                                                    |                             |        |
| Process Tele  |                                                                                                    |                             |        |
| Process Tele  |                                                                                                    |                             |        |
|               |                                                                                                    |                             |        |
| 0.0000        | NORMAL Scan Enable Real-T                                                                                       | ime                         | Sum As |

Figure 9: Bit mask 2 in the green box and the second most right bit (reading from right to left)

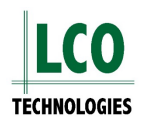

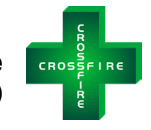

| EAPPSCVA501} Modbus Device Type (for Device 'P0803RTU909') Properties [Modicon] |
|---------------------------------------------------------------------------------|
|                                                                                 |

| Name: Modicon<br>escription: Modicon<br>Time Synchronization I<br>Method: | nformation   | jister: | Maximum Numbe<br>Maximum Number of I<br>Extended Device Address Infor<br>Method | r of Coils: 2000<br>Registers: 125<br>mation |  |
|---------------------------------------------------------------------------|--------------|---------|---------------------------------------------------------------------------------|----------------------------------------------|--|
| Read Clock Method —                                                       |              |         | Poll Method Override                                                            | Command Method Override                      |  |
| Start Register                                                            | End Register | Request | Function Code                                                                   | Number of Bits                               |  |
| 1                                                                         | 9999         | 0       | Read Output Status (1)                                                          | 1 bit                                        |  |
| 10001                                                                     | 19999        | 0       | Read Input Status (2)                                                           | 1 bit                                        |  |
| 30001                                                                     | 39999        | 0       | Read Input Registers (4)                                                        | 16 bits 💌                                    |  |
| 40001                                                                     | 49999        | 0       | Read Output Registers (3)                                                       | 16 bits                                      |  |
| 400001                                                                    | 419999       | 0       | Read Output Registers (3)                                                       | 16 bits                                      |  |
| *                                                                         |              |         |                                                                                 |                                              |  |

Figure 10: Screenshot showing poll ranges

Note: The LCO controller can handle a maximum of 124 registers per request on Ethernet. Check your software to ensure nothing greater than 124. Trying to read more registers than 124 on a single poll will result in erratic, or failed communications.

Note: Some software will require custom protocol definition to gain access to advanced variables such as maximum number of registers.

Note: Some software may require breaking each range down into 8 polling register ranges to eliminate register data overlap.

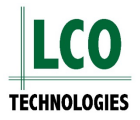

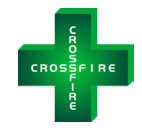

#### CROSSFIRE Controller Modbus Setup Guide V1.0 (1/29/2024)

| <b>lodbus Devic</b><br>Modicon      | е Туре<br>          | Modbus<br>RTU (bir | Message Format     |         | <u> </u> |
|-------------------------------------|---------------------|--------------------|--------------------|---------|----------|
| Start Re                            | gister End Register | Function Cod       | e Minimum Interval | Enable? |          |
| 30012                               | 30016               |                    |                    |         |          |
| 30017                               | 30023               |                    |                    |         |          |
| 30024                               | 30031               |                    |                    |         |          |
| 30032                               | 30037               |                    |                    |         |          |
| 30038                               | 30039               |                    |                    |         |          |
| 30042                               | 30045               |                    |                    |         |          |
| 30064                               | 30071               |                    |                    |         |          |
| 30072                               | 30077               |                    |                    |         |          |
| 30078                               | 30081               |                    |                    |         |          |
| 40001                               | 40002               |                    |                    |         |          |
| 40100                               | 40102               |                    |                    |         |          |
| *                                   |                     |                    |                    |         |          |
| Delete Poll Ran<br>10dbus Polling F | lge<br>Ranges       |                    |                    |         |          |

Figure 11: Screenshot showing sample register ranges

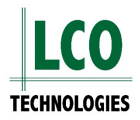

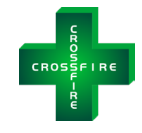

# Troubleshooting

| Issue                                              | Suggested Resolution(s)                                                                                                    |
|----------------------------------------------------|----------------------------------------------------------------------------------------------------|
| Modbus communications                              | 1. Data Type:                                                                                                    |
| established, but values in read/write appear wrong | <ul> <li>Reference the Modbus map and ensure you are looking at the correct register</li> <li>Check what data type is defined for the register in question (column C – type and size)         <ul> <li>If, for example, the register is a 32-bit floating point but you say it's a 16-bit integer, you will get a value that cannot be interpreted</li> <li>Correct the data type and re-try</li> </ul> </li> <li>Offset:</li> </ul> |
|                                                    | <ul> <li>Confirm whether your SCADA system is offset by 1 or by 0</li> <li>If the system is offset by 1, add 1 to every register in our Modbus map</li> <li>Bite order         <ul> <li>LCO follows the standard practice of high-to-low, left to right</li> </ul> </li> </ul>                                                                                                    |
|                                                    | <ul> <li>If your SCADA system is assuming low-to-high, the order will be reversed</li> <li>Correct the SCADA system to read high-to-low</li> </ul>                                                                                                    |
| Inconsistent<br>Communication                      | <ul> <li>If the Modbus communication appears to be inconsistent, double check cable lengths and quality</li> <li>Longer cable runs (150-300ft) may require the use of a terminating resistor</li> <li>Install a 120ohm terminating resistor to both ends (the CROSSFIRE controller and the polling master) and use shielded cables</li> </ul>                                                                                        |

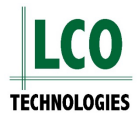

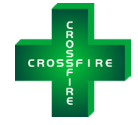

| Ne Medbus      | Ensure coble is connected on both sides, and properly                          |
|----------------|--------------------------------------------------------------------------------|
| No Woubus      |                                                                                |
| communications | wired                                                                          |
|                | <ul> <li>If available, check and compare a configuration from a</li> </ul>     |
|                | previously working alternative site, looking for specific                      |
|                | differences.                                                                   |
|                | <ul> <li>Ensure that unit has DI1 set to a logical 1 with +24V</li> </ul>      |
|                | putting it into remote mode.                                                   |
|                | <ul> <li>Make sure the pump and controller are both powered on</li> </ul>      |
|                | - Try reading just a single variable, ideally a discrete tag to                |
|                | prove out communications                                                       |
|                | <ul> <li>Use a troubleshooting tool like MDBUS to determine if</li> </ul>      |
|                | vou are receiving responses, or no responses at all                            |
|                | <ul> <li>Verify baud rate matches</li> </ul>                                   |
|                | <ul> <li>Verify modbus address matches</li> </ul>                              |
|                | <ul> <li>Backup your controller configuration using the application</li> </ul> |
|                | and save it in a secure location                                               |
|                | <ul> <li>Utilize a sample configuration that has previously worked</li> </ul>  |
|                | in a controlled environment, and try communications                            |
|                | ana in                                                                         |
|                | Consider trying a different computer if available                              |
|                | Consider utilizing a different explication if evaluable                        |
|                | - Consider utilizing a different application if available                      |
|                |                                                                                |
|                | <ul> <li>Ensure that your comm port is not utilized by another</li> </ul>      |
|                | application                                                                    |
|                | <ul> <li>If available, try a modbus master application with another</li> </ul> |
|                | modbus device on site, verifying cabling, computer,                            |
|                | communication ports, and other physical media                                  |
|                | <ul> <li>Contact LCO, or your local distribution partner for</li> </ul>        |
|                | technical support                                                              |

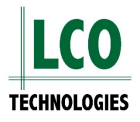

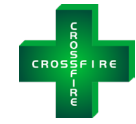

# FAQ

- Q: Can you tie multiple CROSSFIRE controllers on the same RS485 Modbus?
  - A: Yes, you can daisy chain multiple CROSSFIRE controllers on the same Modbus even with other devices set up as Modbus slaves. However, you can only daisy chain a maximum of 10 devices. Every slave must have a unique Modbus Slave ID, from 1 to 247. 0 is reserved for the master. Default slave ID is 2 for the CROSSFIRE Controller.
- Q: Do you need to connect the GND terminal on the RS485 port?
  - A: No, connecting GND terminal is not mandatory for the 2-Wire RS485 bus. If the Modbus has multiple slaves and the site is electrically noisy, connecting all the slaves' RS485 GND to the master RS485 GND may help to improve Modbus communication. Ensure that the RS485 GND is never connected to the power supply ground or the safety ground.
- Q: Does the Modbus need to be terminated?
  - A: Yes, the trunk of this RS485 based Modbus should be terminated on both ends with a 120 Ohm resistor across RS485+/A+ and RS485-/B-. This usually means the master or RTU and the last slave at the end of this RS485 bus.

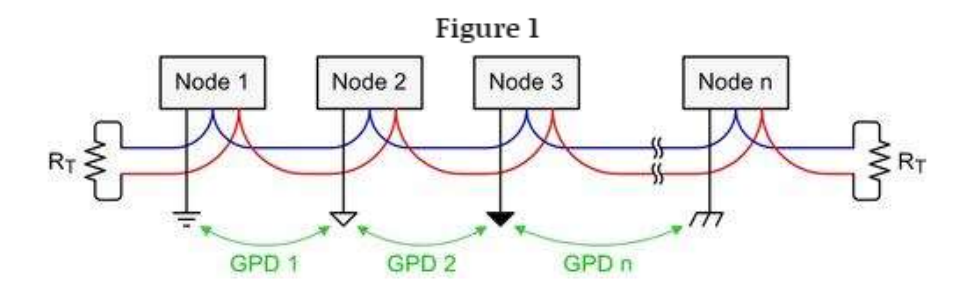

- Q: What are the valid baud rates and serial com settings?
  - A: Default is 9,600. Other choices are 14,400 and 19,200. 8 data bits, no parity, 1 stop bit and no flow control.
- Q: How often can you poll a CROSSFIRE controller?
  - The CROSSFIRE controller can be polled every 500ms
- Q: Can you poll all the registers provided by the CROSSFIRE Controller?
  - To reduce power consumption we have limited the maximum number of read or write registers to 8 per poll when connected via serial. If you are using Ethernet for MODBUS communications, this increases to 124 registers in 400ms per poll.

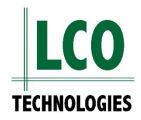

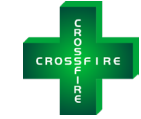

# **Scenario Based Monitoring**

- This Section is currently a work in progress.
- Future versions will enable condition or scenario cased monitoring
- If you encounter a scenario we would love to know about it so we can add it as an example for future versions!

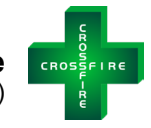

# **Alternative Configuration**

The following instructions describe how to get all the configuration and operational data out of an advanced controller via Ethernet interface, using Winsock API.

### Step 1: Download SocketMaster

- Download and install SocketMaster to your computer
- This program is free of charge

### Step 2: Setup Local Network

- Set up a local network with an Advanced Crossfire controller and your laptop with the use of a router
- For simplicity, set subnet to 192.168.50

### Step 3: Connect and Gather Data

- The advanced controller has a default IP address of 192.168.50.38
  - This can be changed if necessary
- Enter and send the command **IoTMaster Vsr3298!** (figure 12)

| 🖏 Socket Master                                   |        | _                          | × |
|---------------------------------------------------|--------|----------------------------|---|
| File Help                                         |        |                            |   |
| Listening Socket                                  |        |                            | _ |
| 4000 Listen Close                                 |        | © TCP                      |   |
|                                                   |        | C UDP                      |   |
| Send                                              |        | Tx Format                  | _ |
|                                                   | $\sim$ | <ul> <li>String</li> </ul> |   |
|                                                   | -      | O Decimal                  |   |
|                                                   | $\sim$ | C Hex                      |   |
|                                                   |        | - Rx Format                |   |
|                                                   | ^      | String                     |   |
|                                                   | -      | - O Decimal                |   |
|                                                   | $\sim$ |                            |   |
|                                                   |        |                            |   |
| Outgoing Socket                                   |        |                            |   |
| 192 168 50 38 328 Connect Disconnect              |        | • TCP                      |   |
|                                                   |        | C UDP                      |   |
| Send                                              |        | Tu Farmat                  |   |
| IoTMaster Vsr3298!                                | ~      | <ul> <li>String</li> </ul> |   |
|                                                   | -      | C Decimal                  |   |
|                                                   | ~      | ⊖ Hex                      |   |
|                                                   |        | - Rx Format                |   |
|                                                   | ^      | <ul> <li>String</li> </ul> |   |
|                                                   | -      | - O Decimal                |   |
|                                                   | $\sim$ | U Hex                      |   |
|                                                   |        |                            |   |
| Outgoing Socket -> Connected to 192.168.50.38:328 |        |                            |   |
|                                                   |        |                            |   |

Figure 12: Connect to controller through Socket Master

- Enter and send the command IoTDataDump

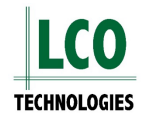

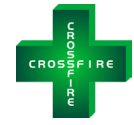

| 192.168.50.38 328 Connect Disconnect               |                            |
|----------------------------------------------------|----------------------------|
| [Send]                                             | Tx Format                  |
|                                                    |                            |
|                                                    | — C Decimal                |
|                                                    |                            |
|                                                    |                            |
| IoT> IoTMaster sign in SUCCESS. Ready for requests | <ul> <li>String</li> </ul> |
|                                                    | — C Decimal                |
|                                                    |                            |

Figure 13: Sending data dump command through Socket Master

- All of the data from a single poll will now appear in the text box below (figure 14)
- Copy this text into a notepad, word document or CSV

| Outgoing Socket         Remote Host       Remote Port         192.168.50.38       328       Connect                                                                                                    | Type<br>TCP<br>C UDP                     |
|----------------------------------------------------------------------------------------------------|------------------------------------------|
| Send                                                                                                    | ↑ Tx Format                              |
| currentTimeStamp 0x5D8C0573 siteCode 0 CtrlSerialNum A22110001<br>sysType 0 gearboxRatio 20 systemStatus 0x800 CtrlBlkEn 0x0 AuxCtrlEn<br>0x0 systemRunHours 0 TopworkRPM 0.0 MotorRPM 0.0 StatusRegister<br>0x2A loginUser 4 AI1Value 0 AI2Value 0 AI3Value 0 Tambient 2026 | Rx Format     String     Decimal     Hex |
| Outgoing Socket -> Data received from 192.168.50.38:328                                                                                                    |                                          |

Figure 14: Data output from Socket Master

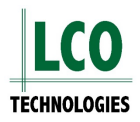

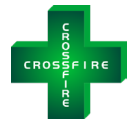

\*Untitled - Notepad × File Edit Format View Help currentTimeStamp 0x5D8C0573 siteCode 0 CtrlSerialNum A22110001 sysType 0 gearboxRatio 20 systemStatus 0x800 CtrlBlkEn 0x0 AuxCtrlEn 0x0 systemRunHours 0 TopworkRPM 0.0 MotorRPM 0.0 StatusRegister 0x2A loginUser 4 AI1Value 0 AI2Value 0 AI3Value 0 Tambient 2026 AOPercent 0 totalStrokeCount -1015215042 rpmSetpoint 10.0 faultSystemStatus 0x0 numPlunger 4 P1ChemCode 0 P2ChemCode 0 P3ChemCode 0 P4ChemCode 0 PLRpmSetPoint 0.0 minuteToRun 1 timeBlkInSec 100 phaseACurrent 0.00 phaseBCurrent 0.00 phaseCCurrent 0.00 floorRPM 0.0 ceilingRPM 45.0 plunger1size 0.5000 plunger2size 0.5000 plunger3size 0.5000 plunger4size 0.5000 stroke1Length 1.000 stroke2Length 1.000 stroke3Length 1.000 stroke4Length 1.000 plunger1InstantFlowRate 0.000 plunger2InstantFlowRate 0.000 plunger3InstantFlowRate 0.000 plunger4InstantFlowRate 0.000 totalPlungerVol1 327.731 totalPlungerVol2 327.731 totalPlungerVol3 327.731 totalPlungerVol4 327.731 xCtrlGuardBand 3.0 xCtrlMinRPM 10.0 p1FlowRateSP 208.50 p2FlowRateSP 208.50 p3FlowRateSP 208.50 p4FlowRateSP 208.50 ModBus Alive 0 100% Ln 1, Col 1051 Windows (CRLF) UTE-8

You can automate all these manual tasks by writing a Python program to run on your laptop should you desire. Some Custom examples were to write a script program to poll a server periodically (Crossfire in this case), then parse the data and put it into a database like mySQL.

The intent of this functionality is to enable a very simplistic data 'dump' in an automated way rather than significant protocol overhead in data packets.

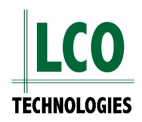

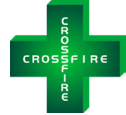

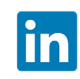

https://www.linkedin.com/company/lco-technologies/

https://www.youtube.com/@lcotechnologies8900

© 2017 - 2024 LCO Technologies. All rights reserved.

CONFIDENTIAL NOTICE. The information contained in this document and all attached documents is strictly confidential and contains proprietary information. It may only be used by the named addressee(s) and is also subject to the terms of any other confidentiality or nondisclosure agreement between parties. All other use is strictly prohibited. This publication is for informational purposes only. While every effort has been made to ensure accuracy, this publication shall not be read to include any warranty or guarantee, express or implied, including as regards the products or services described or their use or applicability. LCO Technologies (hereinafter "LCO Technologies" or "LCO") reserves the right to modify or improve the designs or specifications of its products at any time without notice. All sales are governed by LCO terms and conditions which are available upon request. LCO accepts no responsibility for proper selection, use or maintenance of any product, which remains solely with the purchaser and/or end-user. LCO Technologies, and the CROSSFIRE logo are trademarks and service marks of LCO Technologies. All other marks are the property of their respective owners.

LCO Technologies 115 – 1829 54 Street SE Calgary, AB T2B 1N5 info@lcotechnologies.com

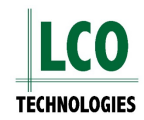